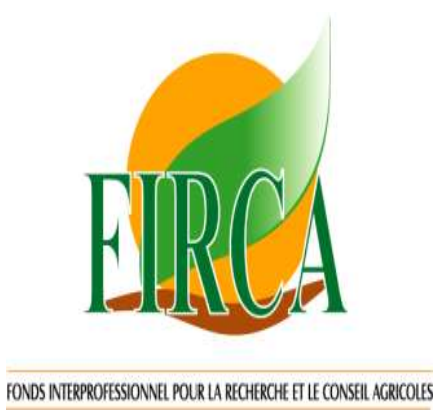

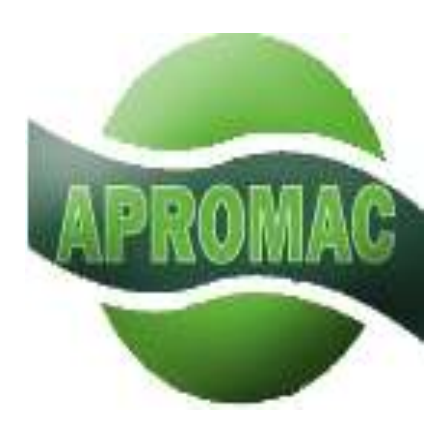

# CLINIQUE PHYTOSANITAIRE EN LIGNE DE L'HEVEA

## **GUIDE D'UTILISATION**

Décembre 2013

## TABLE DES MATIERES

| I    | OBJECTIFS             | 3  |
|------|-----------------------|----|
| II   | ACCUEIL               | 4  |
|      | MALADIES ET RAVAGEURS | 6  |
| IV   | METHODES DE LUTTE     | 7  |
| V    | EQUIPEMENTS           | 9  |
| VI   | SOUMISSIONS           | 10 |
| VII  | FORUM                 | 12 |
| VIII | RECHERCHE AVANCEE     | 13 |
| IX   | LES EXPERTS           | 14 |

## I - OBJECTIFS

## 1.1. Objectif général

Le présent manuel a pour objectif de permettre la prise en main par les producteurs d'hévéa et le grand public, d'un outil d'aide à la gestion des maladies et des ravageurs de l'hévéa, à travers une interface dynamique et interactive, consultable en ligne.

## 1.2. Objectifs spécifiques

Les objectifs spécifiques sont :

- Mettre à la disposition des utilisateurs, une photothèque bien illustrée de symptômes des maladies d'hévéa
- Présenter les maladies / dégâts en fonction l'agent responsable (animaux nuisibles, insectes, champignons parasites, bactéries, virus, mauvaises herbes, maladies physiologiques) et des organes de l'arbre (feuilles, tronc, panneaux de saignée, racines)
- Présenter les différentes méthodes de lutte contre les maladies et les ravageurs de l'hévéa identifiés
- Présenter les équipements de traitement et de protection avec les conseils d'usage ;
- Mettre en ligne la liste des publications libres disponibles sur les maladies /ravageurs de l'hévéa et un répertoire des spécialistes en phytopathologie de l'hévéa en Côte d'Ivoire, en Afrique et dans le monde
- Mettre en place une interface interactive d'échanges entre les utilisateurs et les spécialistes.

II- ACCUEIL

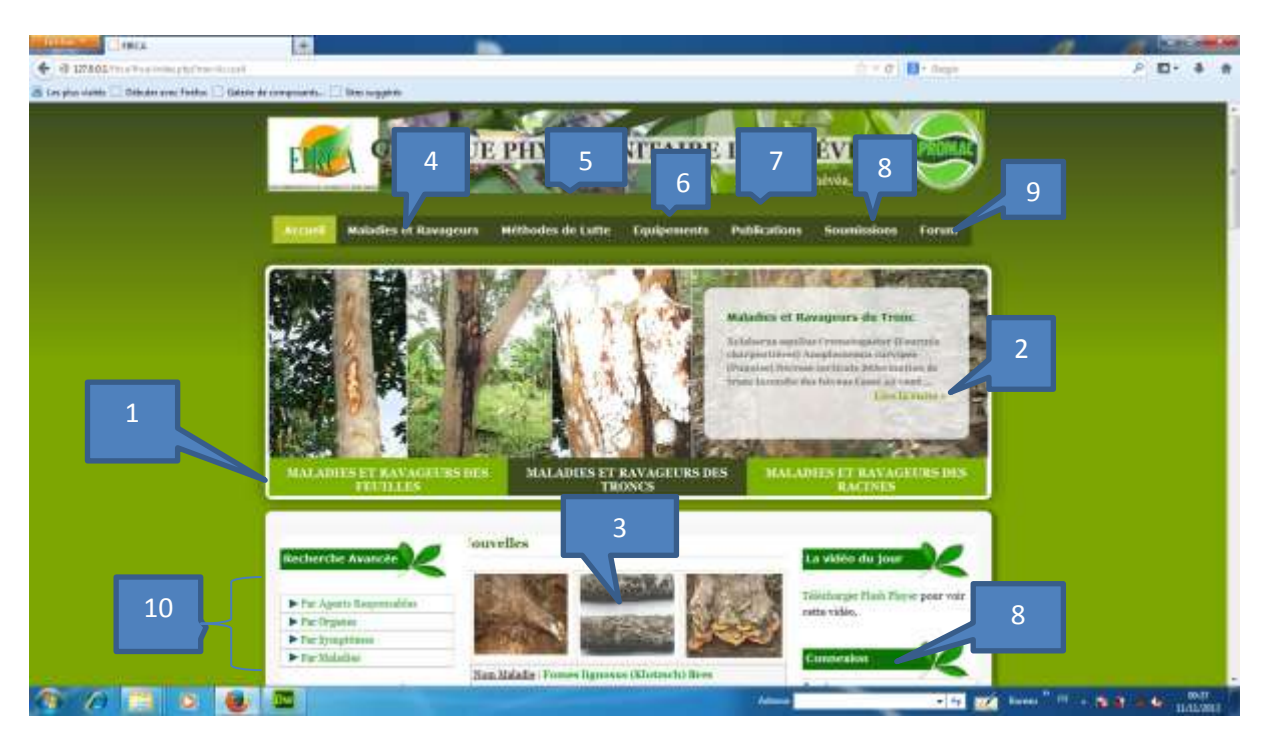

Figure 1 : Page accueil

## Explications

| Numéro | Désignation   | Rôle                                                                  |
|--------|---------------|-----------------------------------------------------------------------|
|        | Ecran de      | Permet à intervalle de temps de présenter les maladies et les         |
|        | défilement    | ravageurs en fonction des trois grandes parties de l'hévéa (feuilles, |
|        |               | tronc et racine)                                                      |
|        |               | - Pour consulter les maladies et les ravageurs des feuilles,          |
| 1      |               | cliquer sur MALADIES ET RAVAGEURS DES                                 |
|        |               | FEUILLES en 1                                                         |
|        |               | - Puis cliquer sur lire la suite en 2 pour voir les maladies et       |
|        |               | les ravageurs des feuilles présentés en 3                             |
|        |               | NB : cette manipulation est identique pour les 2 autres (tronc et     |
|        |               | racine)                                                               |
|        | Lien de       | Ce lien permet d'afficher toutes les maladies et les ravageurs des    |
|        | visualisation | feuilles, du tronc et des racines selon que nous avons choisi         |
| 2      | de toutes les | l'organe.                                                             |
|        | maladies et   |                                                                       |
|        | ravageurs     |                                                                       |
|        | Présentation  | Cette zone permet de présenter de manière brève les informations      |
|        | résumée des   | (photo, nom de la maladie, nom de l'agent responsable et une          |
| 3      | maladies      | description brève de la maladie ou du ravageur).                      |
|        |               | Pour voir toutes les informations sur la maladie, il faut cliquer sur |
|        |               | la photo ou sur le nom de la maladie ou du ravageur.                  |
|        |               | Exemple (figure 2)                                                    |
|        | Maladies et   | Ce menu permet de présenter les maladies et les ravageurs par         |
|        | Ravageurs     | agent responsable ou par organe.                                      |
| 4      | par agent     |                                                                       |

|    | Responsable   | - Pour présenter les maladies et les ravageurs par agent           |  |  |
|----|---------------|--------------------------------------------------------------------|--|--|
|    | ou par organe | responsable, il faut cliquer sur « maladies et                     |  |  |
|    |               | ravageurs » « par agent responsable »                              |  |  |
|    |               | On obtient la page présentée à la figure 3                         |  |  |
|    |               | - Pour présenter les maladies et les ravageurs par organe, il      |  |  |
|    |               | faut cliquer sur « maladies et ravageurs » « par organe »          |  |  |
|    |               | - On obtient la page présenté à la figure 5                        |  |  |
|    | Méthodes de   | Ce menu permet de présenter les méthodes de lutte par maladie      |  |  |
| 5  | lutte         | Cliquer sur ce menu pour afficher la page présentée à la figure 5  |  |  |
|    |               |                                                                    |  |  |
|    | Equipement    | Ce menu permet de présenter les équipements de lutte contre les    |  |  |
| 6  |               | maladies et ravageurs de l'hévéa                                   |  |  |
|    |               | Cliquer sur ce menu et la page représentée à la figure 7 s'affiche |  |  |
| 7  | Publications  | Ce menu permet de présenter les publications des experts           |  |  |
|    | Soumissions   | Ce menu permet aux visiteurs du site de soumettre leurs            |  |  |
|    |               | préoccupations                                                     |  |  |
|    |               | Pour soumettre une préoccupation il faut :                         |  |  |
|    |               | - Cliquer sur soumission                                           |  |  |
| 8  |               | - La page 9 s'affiche                                              |  |  |
|    |               | - Si le visiteur est à sa première soumission il doit se créer un  |  |  |
|    |               | compte en cliquant sur « créer un compte »                         |  |  |
|    |               | - Sinon il doit saisir le login et le mot de passe pour se         |  |  |
|    |               | connecter à la plateforme de soumission                            |  |  |
|    | Forum         | Ce menu permet au visiteur de participer à des forums d'échange à  |  |  |
| 9  |               | partir de cet espace qui est réservé                               |  |  |
|    |               |                                                                    |  |  |
|    | Recherche     | Cette partie permet d'effectuer des recherches ;                   |  |  |
|    | avancée       | - Par agent responsable                                            |  |  |
| 10 |               | - Par organe                                                       |  |  |
|    |               | - Par symptôme                                                     |  |  |
|    |               | - Par nom de maladie                                               |  |  |

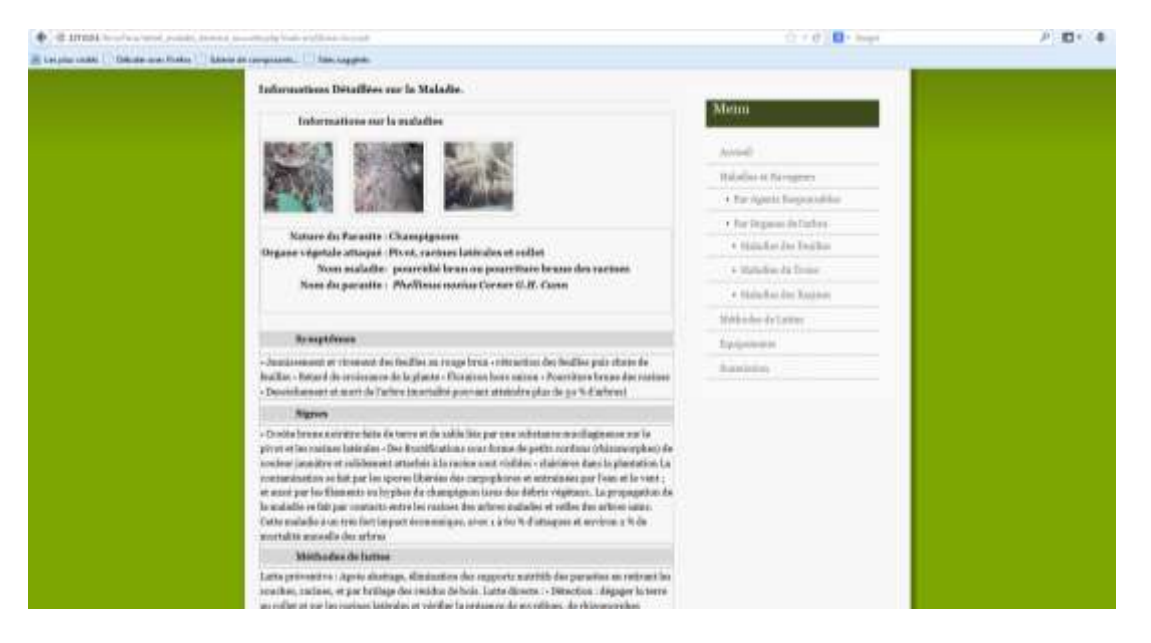

Figure 2 : Informations détaillées sur une maladie

#### **III - MALADIES ET RAVAGEURS**

| ELINIQUE PHYTOSANITAIRE                                                                                                    | DE L'HEVEA                                 |
|----------------------------------------------------------------------------------------------------|--------------------------------------------|
| Actuel Mandes of Consection Methodes de Lufter Espápenesia                                                                                                    | Publications Soussissions Forum            |
| Equire (Initgue (agent requisiable)                                                                                                    |                                            |
| Liste des segnaes de l'achee : Liste des satégories :                                                                                                    | Menn                                       |
| Designed to the second second se | Annel                                      |
| concretion in the light                                                                                                    | And other of Data spinors                  |
| Liste des agents verpossables :                                                                                                    | + Par agent respondive                     |
| Dout ut apert responsible                                                                                                    | Part impress dis faillerer                 |
|                                                                                                    | <ul> <li>Midalize das Pecifici;</li> </ul> |
| Ontir un relieve d'affichage pro-                                                                                                    | · · Mideller de Tries-                     |
|                                                                                                    | · · Indulter disclasting                   |
|                                                                                                    | Stickedur de Letter                        |
|                                                                                                    | Targeren to                                |
|                                                                                                    |                                            |

Figure 3 : page recherche des maladies et des ravageurs par agent responsable

Manipulation de la page

Sélectionner l'organe de l'arbre (Feuille, tronc ou racine)

Sélectionner la catégorie (maladie ou ravageur)

Tous les agents responsables apparaissent dans le champ « liste des agents responsables »

Sélectionner un agent responsable pour voir toutes les informations sur ce dernier comme présenté à la figure 4

| 🔶 🚳 19742 1 House boose sealand a porter a physical and that data                                                                                                    | 1 = 0 🖬 - Inegia                                                                                                | P 10+ + + |
|----------------------------------------------------------------------------------------------------|----------------------------------------------------------------------------------------------------|-----------|
| 🗃 Les plus contes 🖸 Débuter aux Fordes 🔃 Balance de components - 🖾 Vers suppliers                                                                                                    |                                                                                                    |           |
|                                                                                                    | Maladisi das Prolites                                                                                           |           |
| Informations détaillées sur la mulatie -                                                                                                    | 3Maladiar da Tristo                                                                                             |           |
| Informations sur la malafie                                                                                                    | . A Distaller der Begann                                                                                        |           |
| antis antis                                                                                                    | Mathinites de Lamey                                                                                             |           |
| and the second second se | Eptiments                                                                                                    |           |
| and the second                                                                                                    | Suspiration                                                                                                    |           |
|                                                                                                    |                                                                                                    |           |
| Nature du Parasite : Champignons<br>Organe vigetal attaquie : Picor, notions laticales et collet<br>Nom maladie : pourriture rouge<br>Nom du parasite : Consoferme paradoferreum (Bres. et i                                                                                                    | P. Jamos J Bres                                                                                                 |           |
| Sympolines                                                                                                    |                                                                                                    |           |
| <ul> <li>- Auszilleren ett de Terrenet des Feudes au rouge teux - retractor des Feudes<br/>feudes - Mort de Larbes - Epuisement lett et programit des arbess ettequés</li> </ul>                                                                                                    | niti chatu de                                                                                                   |           |
| Ngnee                                                                                                    |                                                                                                    |           |
| <ul> <li>- Periorator de fructifications sons herme de parties cordour (chiamanphos) rea<br/>(chiaposa) reage fran incréss de blace excutosaie peu darge je à la blace, fore in<br/>La contamination se fait par les aprova libérées des compositors et entrataions<br/>; par les llaments es la par les dargeignes insus des déleties régistras. La pre-<br/>contante reclusiver et comment par les apposes. Dette maladies son très fabble in</li> </ul>                                                                                                    | jes - Carpupkoros<br>Priesce Mauston<br>par Visou av Tie vont<br>poggetine por<br>part iscensenique             |           |
| Méthodes de lutte                                                                                                    |                                                                                                    |           |
| Lastes proventive : Agreté abattage, éliminantes des supports satrithé des parço<br>southes, accleste, et gar berlinge das césides de bois. Lastes devois - Détochesse<br>au collet et un la cratison laisié du se visifié a la présence de my villans, de trip<br>Oyritématigne et régulisé part tran lan arbum du c au a à que par par loye du<br>de 5 arms et plus, à intervoller de temps de t transie, et find e suires de glateix - A<br>arbum et plus, à intervoller de temps de t transie - Abattans dus arbum en terre                                                                                                    | tine en retilisant les<br>dégages la terre<br>converples<br>r les plantations<br>forgeage des<br>présentant dan |           |

Figure 4 : page informations détaillées sur la maladie

## **IV - METHODES DE LUTTE**

Ce menu permet de présenter les méthodes de lutte par maladie

Cliquer sur ce menu pour afficher la page présentée à la figure 5

| FIRA CLINIQUE PHYTOSANIT                                     | AIRE DE L'HÉVÉA                                                                                                    |
|--------------------------------------------------------------|----------------------------------------------------------------------------------------------------|
| La santé de l'hévéa, notre priorité.                         |                                                                                                    |
| Accuel Millelin at Dampenne Methodes de Latte Laur           | penents Publications Soundisions Forum                                                                                                    |
|                                                              |                                                                                                    |
|                                                              |                                                                                                    |
| Expore ofinique (organe de l'arbre)                          | Menu                                                                                                    |
| Linte des organes de l'arlieu: Linte des catégories :        | An orall and a second second s |
| Chemit / Dirgana da l'artera affecta 🗐 Chemit une cathégaria | Arrenti                                                                                                    |
| Tate des stabulies :                                         | a Stabelie et Navagner                                                                                                    |
|                                                              | + The agent responsable                                                                                                    |
| Droter une maladie .                                         | + The segme defailer                                                                                                    |
|                                                              | Stalachar das Pecifice                                                                                                    |
| Obenit til critere Cellichage orp                            | <ul> <li>Maladar da Dour;</li> </ul>                                                                                                    |
|                                                              | <ul> <li>Holoding des Barrisse</li> </ul>                                                                                                    |
|                                                              | Médicedas de Lette                                                                                                    |
|                                                              | Fignigements                                                                                                    |
|                                                              |                                                                                                    |

Figure 5 : page recherche des maladies par organe

Manipulation de la page

- 1- Sélectionner l'organe de l'arbre (Feuille, tronc ou racine)
- 2- Sélectionner la catégorie (maladie ou ravageur)
- 3- Toutes les maladies apparaissent dans le champ « liste des agents responsables » Sélectionner une maladie pour voir toutes les informations sur ce dernier comme présentées à la figure 4

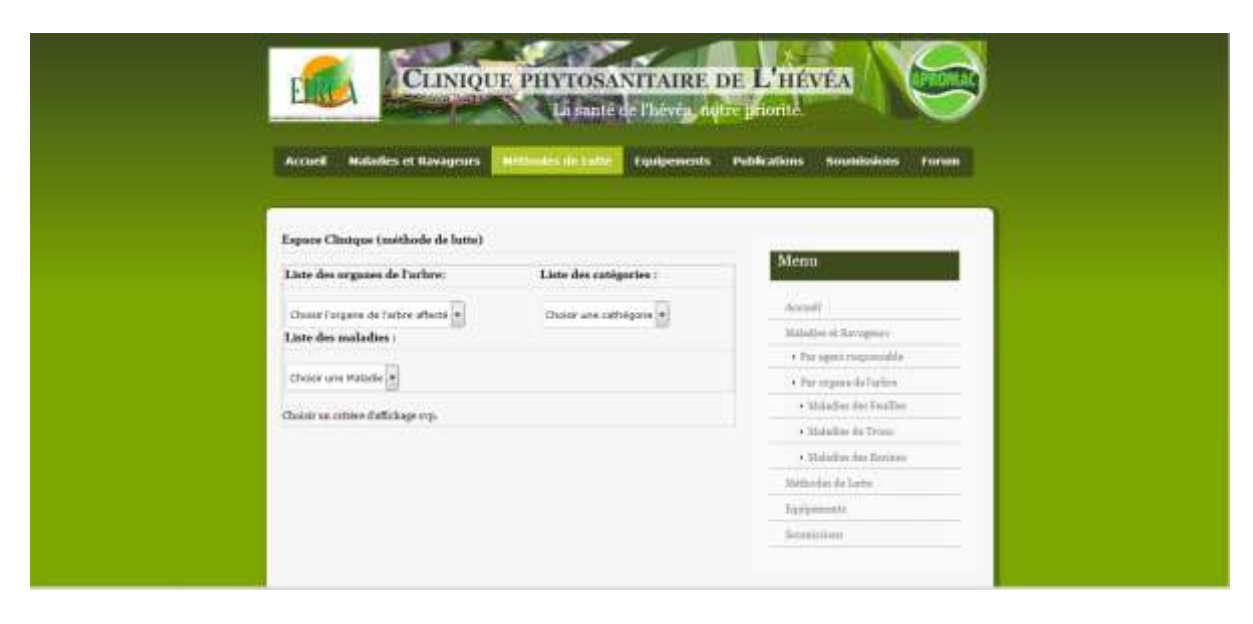

#### Figure 6 : page recherche présentation méthodes de lutte

| Liste des argue                                                                                                    | es de l'orbre:                                                                                                    | Liste des catégories :                                                                                                    |                                             |  |
|----------------------------------------------------------------------------------------------------|----------------------------------------------------------------------------------------------------|----------------------------------------------------------------------------------------------------|---------------------------------------------|--|
| feater                                                                                                    |                                                                                                    | Patale                                                                                                    | Annul                                       |  |
| Linte des malles                                                                                                    | dies :                                                                                                    |                                                                                                    | Mahadan of Barriggerry                      |  |
| and the second second second second second second second second second second second second second second second                                                                                                    |                                                                                                    | (Tank)                                                                                                    | <ul> <li>The again engenerable.</li> </ul>  |  |
| Advances its                                                                                                    | Televia                                                                                                    |                                                                                                    | + Par organe induction                      |  |
| Telerostone                                                                                                    | létaillées sur (Anthrumune é                                                                                                    | le Phévéa.                                                                                                    | <ul> <li>Mukadhar day Firailline</li> </ul> |  |
|                                                                                                    |                                                                                                    |                                                                                                    | <ul> <li>Maladian dia Tronsi</li> </ul>     |  |
|                                                                                                    | Pikerko                                                                                                    |                                                                                                    | · MidaTes det Restere                       |  |
|                                                                                                    | Nation du Paratte                                                                                                    | r/Champigrom                                                                                                    | Midda offen de Satter                       |  |
| 1.283                                                                                                    | Som du paratito                                                                                                    | Colempicture pinceparkeider                                                                                                    | Taxyeless):                                 |  |
| 2.00 Million                                                                                                    |                                                                                                    |                                                                                                    | Sections                                    |  |
|                                                                                                    | fiethooden de latte                                                                                                    |                                                                                                    |                                             |  |
| Entidation artificial de la construit de la construit de | ciella arrec les herbitation peur evel<br>nice annuelle<br>activan la restatistation peur evel<br>mattitude des les déries et dennes la se<br>encent integrétie de les centres to<br>ren la péndemation des les pieces).<br>come gil et Temprogrammighe gray,<br>come gil et Temprogrammighe gray,<br>come, calibratives et revoire entre<br>meneres langitation. | MINAA, Trichoperzi (po 4 pr) pouro assarile<br>strefo philosonaine<br>strikentos,<br>anto la generication dan sporeci at<br>a[1],<br>[1] - Oliversthaland, <u>or p</u> /Tree 4 applications<br>(Buille do base), Jacomali pour realisecer |                                             |  |

#### Figure 7 : page méthode de lutte de la maladie

Ce menu permet de présenter les méthodes de luttes.

Cliquer sur « méthodes de lutte »---« Sélectionner l'organe »----« sélectionner la catégorie (maladies ou ravageurs) » puis sélectionner la maladie.

Le système affiche :

La nature, l'organe végétale, le nom du parasite et la méthode de lutte

## **V - EQUIPEMENTS**

Ce menu permet de présenter les équipements de lutte contre les maladies et ravageurs de l'hévéa.

Cliquer sur ce menu et la page représentée à la figure 8 s'affiche

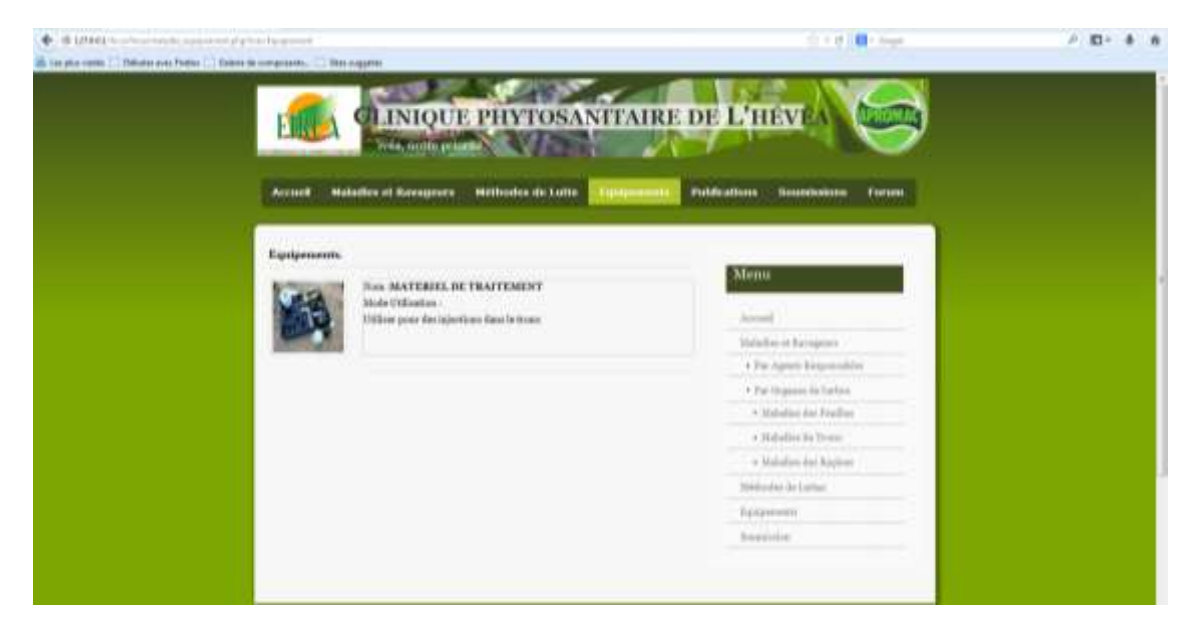

Figure 8 : page équipement

Cette page permet d'afficher les équipements de lutte

Cliquer sur le menu « Equipements de lutte » et la page associée s'affiche

## **VI - SOUMISSIONS**

Ce menu permet su visiteur du site de soumettre leur préoccupation

Pour soumettre une préoccupation il faut :

Cliquer sur soumission La page 9 s'affiche Si le visiteur est à sa première soumission il doit se crée un compte en cliquant sur « créer un compte » sinon il doit saisir le login et le mot de passe pour se connecter à la plateforme de soumission

| CLINIQUE PHYTOSANITA                                                                                                    | IRE DE L'HEVEA                                         |
|----------------------------------------------------------------------------------------------------|--------------------------------------------------------|
| Alcuel Moladies et Ravageura Méthodes de Latte Equipe                                                                                                    | ands Pathiston Summary Foran                           |
| Contractez vous à voire Expace pour faire une sourcission de privery                                                                                                    | Menn                                                   |
| Legist";                                                                                                    | Annali                                                 |
| Most de Passer" :                                                                                                    | Malation of Ravagners                                  |
|                                                                                                    | Participante Participante     Participante des Tartere |
| The Longent law                                                                                                    | Maladias das Taulhos                                   |
| and a second second sec | Maladian dis Trans                                     |
| Crise un compte 2                                                                                                    | • Maladian dise Engineer                               |
|                                                                                                    | Midsodni de Latron                                     |
|                                                                                                    | Approven                                               |
|                                                                                                    |                                                        |

Figure 9 : Connexion à la plate-forme de soumission

## Manipulation

Si le soumissionnaire ne possède pas de compte, alors il doit se créer un compte.

Dans ces conditions, il clique sur « créer un compte » et la page illustrée à la figure 10 s'affiche.

| Angle Stranger & Bern   |                                        |
|-------------------------|----------------------------------------|
| Saper-L                 | and a second                           |
| Site Repairs"           | Repairies of the system                |
| Cathood least la pare". | of the Appendix Sector Area            |
| 200                     | - No Transition                        |
| Suma'                   | · Address for Antillar                 |
| Seal?                   | 1 Public To Total                      |
| Tankar Jacobs           | a Mahadhar Bachagana                   |
| Advent                  | Balance & Solar                        |
|                         | Automation of the International States |
| Legistre                | Sectors.                               |
| Set in order descent    |                                        |
| 100256                  |                                        |
| (Anter Senter)          |                                        |
|                         |                                        |

Figure 10 : création d'un compte de soumission

## Manipulation

Saisir toutes les informations et cliquer sur valider pour enregistrer les informations saisies

Si le soumissionnaire possède déjà un compte, alors il doit s'identifier. Dans ces conditions :

Saisir les login et mot de passe

Cliquer sur « se connecter » et l'on arrive à la page illustrée à la figure 11 .Si son login et son mot de passe sont corrects

| 🔶 🌶 🗉 LIULU valla interpret etterplater barenne                                                                                                    | Star and Star                                                                                                   | 2 D1 4 # |
|----------------------------------------------------------------------------------------------------|----------------------------------------------------------------------------------------------------|----------|
| In provente      Independent      Independente     Independente     I                                                                                                    | SANITAIRE DE L'HEVI<br>al de llaren age pour<br>atte tanansents Ballications Tomander Taran                     |          |
| Benner KOUADIO AMENAN FELICITI. dasa vete<br>Azimir Action chains.                                                                                                    | n Engene Administration<br>Orlinear Becomputer                                                                  |          |
| Address Line +<br>Address Line +<br>Addres | Reder consultar<br>De la consultar<br>Marantes sur Norderfers<br>Reser velve frankters<br>Reser velve frankters |          |

Figure 11 : espace d'administration des soumissions

Manipulation

Pour soumettre une préoccupation :

Cliquer sur « soumettre une préoccupation » et la page illustrée à la figure 12 s'affiche

Pour voir la liste des utilisateurs :

Cliquer sur « utilisateur »

|                                                                                                    | E LETALE I                                                                 |
|----------------------------------------------------------------------------------------------------|----------------------------------------------------------------------------|
|                                                                                                    | 1 Contrast<br>Sing<br>Sing Si & Armania<br>Type & Arman<br>Adverse<br>Face |
|                                                                                                    | 1. Contract,<br>Sons Git Annumer,<br>Type & Advance<br>Advance             |
|                                                                                                    | Son<br>Son 60 sources<br>True 60 sources<br>Adverse<br>Source              |
|                                                                                                    | Sing di la mutan<br>Typo di animu<br>Admin                                 |
|                                                                                                    | Type & Warman<br>Address<br>Jacob                                          |
|                                                                                                    | Librar<br>Neo                                                              |
|                                                                                                    | Ren                                                                        |
|                                                                                                    | hen                                                                        |
|                                                                                                    | Pen                                                                        |
|                                                                                                    | Pen                                                                        |
|                                                                                                    | Pen                                                                        |
|                                                                                                    |                                                                            |
|                                                                                                    | You and                                                                    |
|                                                                                                    | March 1 miles                                                              |
|                                                                                                    | 181.10108                                                                  |
| cash-Mic Planation (protector)                                                                                                    | 2. Talometrie ret Freghtution                                              |
|                                                                                                    | Dee                                                                        |
|                                                                                                    | Tapetite                                                                   |
|                                                                                                    | Rame d'exploiteire                                                         |
|                                                                                                    | Type (ib calgorie                                                          |
|                                                                                                    | Trigosco de respeix                                                        |
| Number of Control of Control of C | Ficketie                                                                   |
|                                                                                                    | Non-the privated                                                           |
|                                                                                                    | Program Copplication                                                       |
|                                                                                                    | line                                                                       |
|                                                                                                    | East de desaire Fréderation                                                |
| 208 +                                                                                                    | Tonsacrat changes                                                          |
|                                                                                                    | Non-de produit                                                             |
|                                                                                                    | Door appligate                                                             |
|                                                                                                    | Frighten Asplication                                                       |
|                                                                                                    | Eine de doopiet spell-steine                                               |
|                                                                                                    | 1 Description of the main day in a weathing                                |

Figure 12 : formulaire de soumission

### VII - FORUM

Ce menu permet au visiteur de participer à des forums d'échange à partir de cet espace qui est réservé.

| Et 1925 Et auto da l'heiris, retre pionta 🔆                                                           | STREET, SQUARE, SALAR | _         | _                                |                                                                                           |
|----------------------------------------------------------------------------------------------------|-----------------------|-----------|----------------------------------|-------------------------------------------------------------------------------------------|
| + @ kokket to charitate                                                                               |                       |           | Street 🖬 - Souge                 | P 🖬 🕈 🕇                                                                                   |
| La santé de l<br>Experdictary et autor                                                                |                       |           |                                  |                                                                                           |
| 6 Anne die strigen Annel Liefe met ween Harborder bezegene sandlezein<br>Veze ellem per iteritie(e) 4 |                       |           |                                  | Cardinations : Recience   Sans régional                                                   |
| Test calegory 2                                                                                       | Dicasive              | Weekape . | Derrier reestage                 |                                                                                           |
| The Information States (Mediate States) (Mediate States)                                              | £                     | £.        | 2013-11-07-12-08-10<br>per kanga |                                                                                           |
| Connectification month   lange.<br>Mentions on ligne : #<br>Investion ingre : 1                       |                       |           |                                  | Norribe total de mandans, 2<br>Nerdan Istal de Brossmann 2<br>Norribe talac de menuages 2 |
| Adampe<br>Test forum + Wen                                                                            |                       |           |                                  | C Pas Aten des des mens active<br>Propies par Plando                                      |

Cliquer sur 1 pour s'identifier sur le forum

Cliquer sur 2 pour s'inscrire à la plate-forme de forum

Cliquer sur 3 pour effectuer une recherche sur le forum

Cliquer sur 4 pour voir les membres du forum

Cliquer sur 5 pour revenir à l'accueil du forum

Cliquer sur 6 pour revenir à l'accueil du site

### **VIII - RECHERCHE AVANCEE**

Cette partie permet d'effectuer des recherches :

- Par agent responsable
- Par organe
- Par symptôme
- Par nom de maladie.

Pour effectuer une recherche avancée « Par agent responsable »il faut :

Cliquer sur le lien « Par agent responsable » et la page illustrée à la figure 13 s'affiche

|                                                                                                    | Recherche Avancie par agent respon   | uable.               |                                                           |  |
|----------------------------------------------------------------------------------------------------|--------------------------------------|----------------------|-----------------------------------------------------------|--|
|                                                                                                    | Liste des organes de l'arbre:        | Catigoria            | Menn                                                      |  |
|                                                                                                    | (basic 20-game de l'arbre affectió 🙀 | Cheak une cathloons  | Annati                                                    |  |
|                                                                                                    | Chubir le neur de l'agent responsels | he :                 | Milidian of Recognition<br>• Exercipents RecognitionAlien |  |
|                                                                                                    | Chane an Agent responsable           |                      | Plar Urgener de TacTen     Maladim des Desilies           |  |
|                                                                                                    | Résultat de la requète :             |                      | <ul> <li>Thelefford as Years</li> </ul>                   |  |
|                                                                                                    | Annual Information & reduction.      |                      | <ul> <li>Makadhar das Raspara</li> </ul>                  |  |
|                                                                                                    |                                      |                      | Milliovini de Lieton                                      |  |
|                                                                                                    | Earlies un Commentaire               |                      | Pargentents                                               |  |
| and the second second se |                                      |                      | branke                                                    |  |
| liquer ici pour val                                                                                                    | lider votre                          |                      |                                                           |  |
| mmentaire sur ce                                                                                                    | tte maladie                          | engelike of charge.) |                                                           |  |

Figure 13 : page de recherche avancée par agent responsable

## Manipulation :

Pour faire une recherche :

- Choisir l'organe
- Choisir la catégorie (maladie ou ravageur)
- Choisir l'agent responsable

La page suivante s'affiche

| Informations distuibles our la analadie .                                                                                                    | Statistics du Tresse     Statistics du Regimen  |  |
|----------------------------------------------------------------------------------------------------|-------------------------------------------------|--|
| Informations our la maladia                                                                                                    | 10410-shu da tarine<br>Equipmente<br>Benevisten |  |
| Nature de Porente / PLANTE         Cliquer su           Organie végétale<br>artequé         Antilise         Doubles           Nom de paratile / Enronthaction         pour lire t | ur ce lien<br>outes les<br>ons sur la           |  |
| Ny majihinan mala<br>Manur vasularing patalini dar nani<br>gi di munori har finalini anti-<br>matunan da bisa dari                                                                 | die                                             |  |

Figure 14 : fiche synthétique de la maladie

Pour les autres liens de recherche, la manipulation est identique à celle de recherche par agent responsable.

## **IX - LES EXPERTS**

Pour avoir des informations sur les experts, il faut

- Cliquer sur le lien « information sur les spécialistes »
- La figure 15 s'affiche

| O 127301 Start Start and Start Start Start     O 127301 Start Start Start Start Start     O 127301 Start Start Start Start Start     O 127301 Start Start Start Start Start Start     O 127301 Start Start Start Start Start Start Start     O 127301 Start Start Start Start Start Start     O 127301 Start Start Start Start Start     O 127301 Start Start Start Start     O 127301 Start Start Start     O 127301 Start Start Start     O 127301 Start     O 127301 Start |                                                                                       |                                                                                               | th = σ   Ω + traps      | P 81 - 4 - 6 |
|----------------------------------------------------------------------------------------------------|---------------------------------------------------------------------------------------|-----------------------------------------------------------------------------------------------|-------------------------|--------------|
| an on passions                                                                                                    | Nex Exports                                                                           | 997 Tr.                                                                                       |                         |              |
|                                                                                                    | -                                                                                     | Dr WAHDCNOU Jean Polité<br>Charthear<br>Th tropeleiningins<br>Libria salts.                   | Cliquer sur le lien lir | e la         |
|                                                                                                    | Prof Hortonie ATTA BLALLO<br>Exologiant cherchine<br>Phytropetologiste<br>Linela sain | suite pour afficher le<br>des informations                                                    | reste                   |              |
|                                                                                                    |                                                                                       | ProfitONE BAOLDA<br>Escelptart-cherchare<br>Agruphysiologene-Phytopathologine<br>Lingta minu. |                         |              |
|                                                                                                    |                                                                                       |                                                                                               | _                       |              |

Figure 15 : page des experts